# TECH/QUALITY MONITORING

## **How to Pull Reports**

**E** 

Monitoring

8

Useis

Ŵ

Reports

 $\triangle$ 

Notifications

Ŕ

Settings

### Reports

O'NEAL SWEEKER

 $\mathbf{e}$ 

Patient Search

| CARE PLAN DELIVERY   | Report Type                                                                                                    |                                                                                                    |            |          |                                                                                                    |                                                                                           |  |  |  |  |
|----------------------|----------------------------------------------------------------------------------------------------|----------------------------------------------------------------------------------------------------|------------|----------|----------------------------------------------------------------------------------------------------|-------------------------------------------------------------------------------------------|--|--|--|--|
| EPROS                | Patient Engage                                                                                                    | ement Report                                                                                                    |            |          |                                                                                                    |                                                                                           |  |  |  |  |
| OPT-IN™ DATA QUALITY | PROmpt™ In                                                                                                    | vitation Date                                                                                                    |            |          |                                                                                                    |                                                                                           |  |  |  |  |
| PATIENT MONITORING   | Start Date*                                                                                                    | End Date*                                                                                                    | 02/05/2024 |          |                                                                                                    |                                                                                           |  |  |  |  |
| QUALITY METRIC       | Survey Assigned On<br>Invitation Invitation Invitation                                                                                                    |                                                                                                    |            |          |                                                                                                    |                                                                                           |  |  |  |  |
|                      | Start Date                                                                                                    | Start Date Choose date End Date                                                                                                    |            | End Date | Choose date                                                                                          |                                                                                           |  |  |  |  |
|                      | <ul> <li>Include par</li> <li>Summary of PROmpt™ St</li> <li></li> <li>Select Patient</li> <li>Select all</li> <li>Medical Re</li> <li>Patient Inter</li> </ul> | tients who do not have any surveys<br>only<br>latus<br>Please Select +<br>It Identifier(s) to include:<br>ecord Number<br>ernal Identifier |            |          | <ol> <li>Select         <ul> <li>a. Se</li> <li>Select                 <ul></ul></li></ul></li></ol> | reports tab<br>lect patient<br>Report Type<br>tient Engage<br>dates of rep<br>lect Create |  |  |  |  |

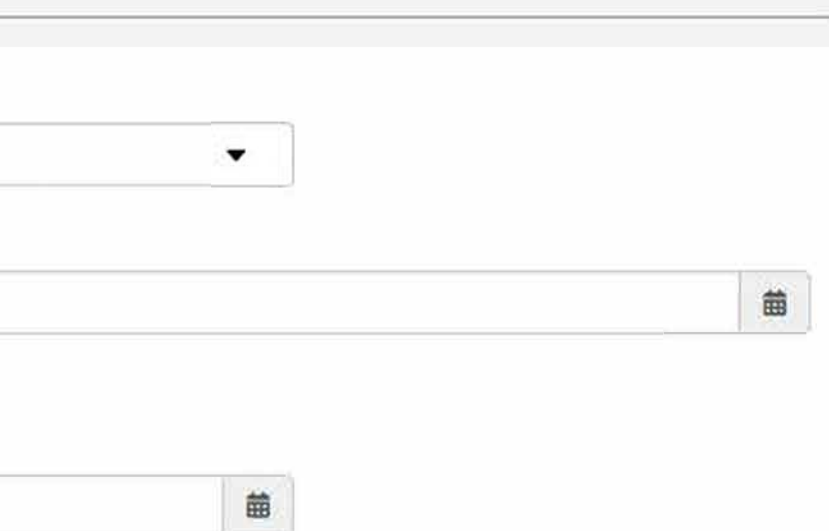

ab ent monitoring tab ype agement Report report te Report

#### Reviewer/ Compliance Reviewer

- 1. Population Search
- 2. Select or type in reviewer name from drop down
- 3. Select program (PROMPT)
- 4. Select enrollment status
  - a. Search

#### See example below:

| er orentetet of excellent at allerations Patient Search                              | 다. 🏘 🛞 🐯 💽<br>Notifications Reports Settings Users Montoring |                                                  |                            |             |                     |               |        |
|--------------------------------------------------------------------------------------|--------------------------------------------------------------|--------------------------------------------------|----------------------------|-------------|---------------------|---------------|--------|
| Patient Search Population Search                                                     |                                                              |                                                  |                            |             |                     | Voaction sele | ected  |
| ancer Type                                                                           | Reviewer                                                     |                                                  | Program                    |             | Enroliment Status 😮 |               |        |
| -Please Select                                                                       |                                                              |                                                  | PROmpt™                    | •           | Enrolled            | •             |        |
| cation                                                                               | Gender                                                       |                                                  | Survey                     |             |                     |               |        |
| -Please Select *                                                                     | Pleas                                                        | e Select *                                       | Please Select              | •           |                     |               |        |
| re Team Member                                                                       |                                                              |                                                  |                            |             |                     |               |        |
| -Please Select                                                                       | •                                                            |                                                  |                            |             |                     |               |        |
| ue                                                                                   | Compliance Reviewer                                          | $\geq$                                           |                            |             |                     |               |        |
| Please Select *                                                                      | Pleas                                                        | e Select +                                       |                            |             |                     |               |        |
| Include test patients                                                                | Include deceased p                                           | atients                                          |                            |             |                     |               |        |
|                                                                                      |                                                              |                                                  |                            |             |                     | Q Search      | 1      |
| ss Options                                                                           |                                                              |                                                  |                            |             |                     | Clear Search  | $\sum$ |
| Reviewers = ' Patterson, Megan (mbpatterson                                          | @uabmc.edu)' Patient Program                                 | = ' PROmpt™' Patient P                           | rogram Status = 'Enrolled' |             |                     |               | · _    |
| Current Search:<br>Reviewers = ' Patterson, Megan (mbpatterson                       | @uabmc.edu)' Patient Program                                 | = ' PROmpt™' Patient P                           | rogram Status = 'Enrolled' | Providence  | Add options to      | liet Add Al   |        |
| Current Search:<br>Reviewers = ' Patterson, Megan (mbpatterson<br>atient 45 MRN/Alt  | @uabmc.edu) <sup>*</sup> Patient Program                     | = ' PROmpt™ Patient P<br>Cancer Type             | rogram Status = 'Enrolled' | Enroliments | Add patient to      | list Add All  |        |
| current search:<br>Reviewers = ' Patterson, Megan (mbpatterson<br>atient 11 MRN/Alt  | @uabmc.edu)' Patient Program                                 | = ' PROmpt™ Patient P                            | rogram Status = 'Enrolled' | Enrollments | Add patient to      | list Add All  |        |
| current search:<br>Reviewers = ' Patterson, Megan (mbpatterson<br>atient I MRN/Alt   | @uabmc.edu) <sup>*</sup> Patient Program                     | = ' PROmpt <sup>™</sup> Patient P<br>Cancer Type | rogram Status = 'Enrolled' | Enrollments | Add patient to      | list Add All  |        |
| current search:<br>Reviewers = ' Patterson, Megan (mbpatterson<br>atient 11 MRN/Alt  | @uabmc.edu)' Patient Program                                 | = ' PROmpt <sup>™</sup> Patient P<br>Cancer Type | rogram Status = 'Enrolled' | Enrollments | Add patient to      | list Add All  |        |
| current search:<br>Reviewers = ' Patterson, Megan (mbpatterson<br>atient 4 MRN/Ait   | @uabmc.edu)' Patient Program                                 | = ' PROmpt™' Patient P<br>Cancer Type            | rogram Status = 'Enrolled' | Enrollments | Add patient to      | list Ad Al    |        |
| current search:<br>Reviewers = ' Patterson, Megan (mbpatterson<br>atient 4 MRN/Ait   | @uabmc.edu)' Patient Program                                 | = ' PROmpt™' Patient P<br>Cancer Type            | rogram Status = 'Enrolled' | Enrollments | Add patient to      | list Ad Al    |        |
| current Search:<br>Reviewers = ' Patterson, Megan (mbpatterson<br>atient 11 MRN/Alt  | @uabmc.edu)' Patient Program                                 | = ' PROmpt™' Patient P                           | rogram Status = 'Enrolled' | Enrollments | Add patient to      | list Add All  |        |
| current search:<br>Reviewers = ' Patterson, Megan (mbpatterson<br>atient (14 MRN/Alt | @uabmc.edu)' Patient Program                                 | = ' PROmpt™' Patient P<br>Cancer Type            | rogram Status = 'Enrolled' | Enrollments | Add patient to      | list Add All  |        |
| Current Search:<br>Reviewers = ' Patterson, Megan (mbpatterson                       | @uabmc.edu)' Patient Program                                 | = ' PROmpt <sup>™</sup> Patient P                | rogram Status = 'Enrolled' | Enrollments | Add patient to      | list Ad Al    |        |
| atient 11 MRN/Alt                                                                    | @uabmc.edu)' Patient Program                                 | = ' PROmpt <sup>™</sup> Patient P                | rogram Status = 'Enrolled' | Enrollments | Add patient to      | list Add All  |        |
| current search:<br>Reviewers = ' Patterson, Megan (mbpatterson<br>atient 4 MRN/Att   | @uabmc.edu)' Patient Program                                 | = ' PROmpt <sup>™</sup> Patient P                | rogram Status = 'Enrolled' | Enrollments | Add patient to      | list Add All  |        |
| current search:<br>Reviewers = ' Patterson, Megan (mbpatterson<br>atient 4 MRN/Ait   | @uabmc.edu)' Patient Program                                 | = ' PROmpt™' Patient P                           | rogram Status = 'Enrolled' | Enrollments | Add patient to      | list Ad Al    |        |